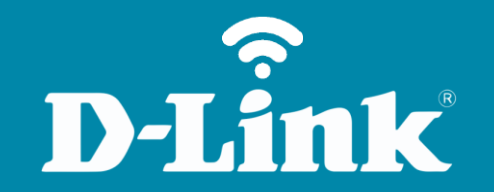

## Redirecionamento de Portas - Servidor Virtual

**DI-524** 

## Procedimentos para configuração de Redirecionamento de Portas

1- Para realizar o redirecionamento de seu roteador, o computador deve estar conectado via cabo Ethernet em uma das portas LAN do DIR-524.

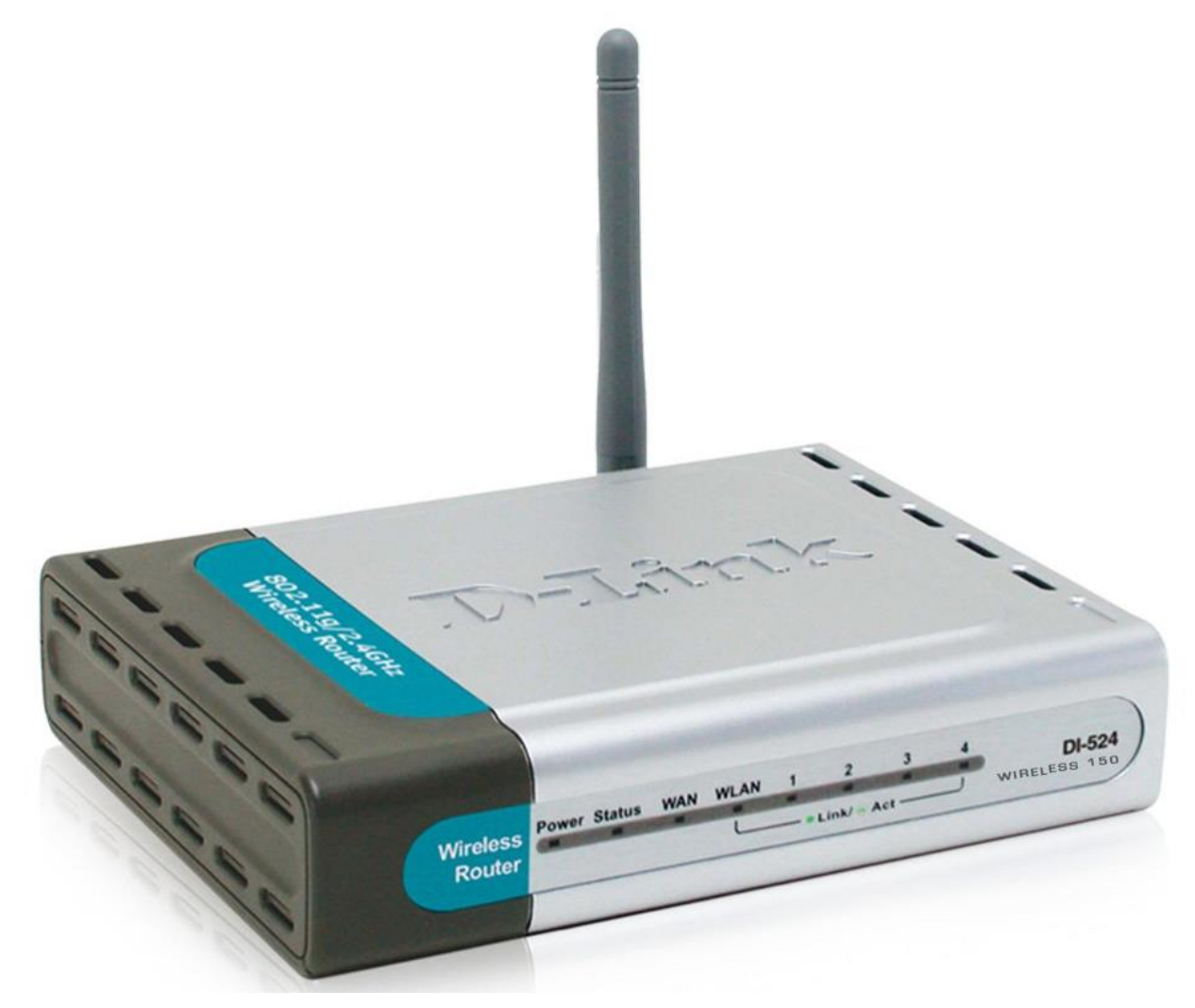

D-Link

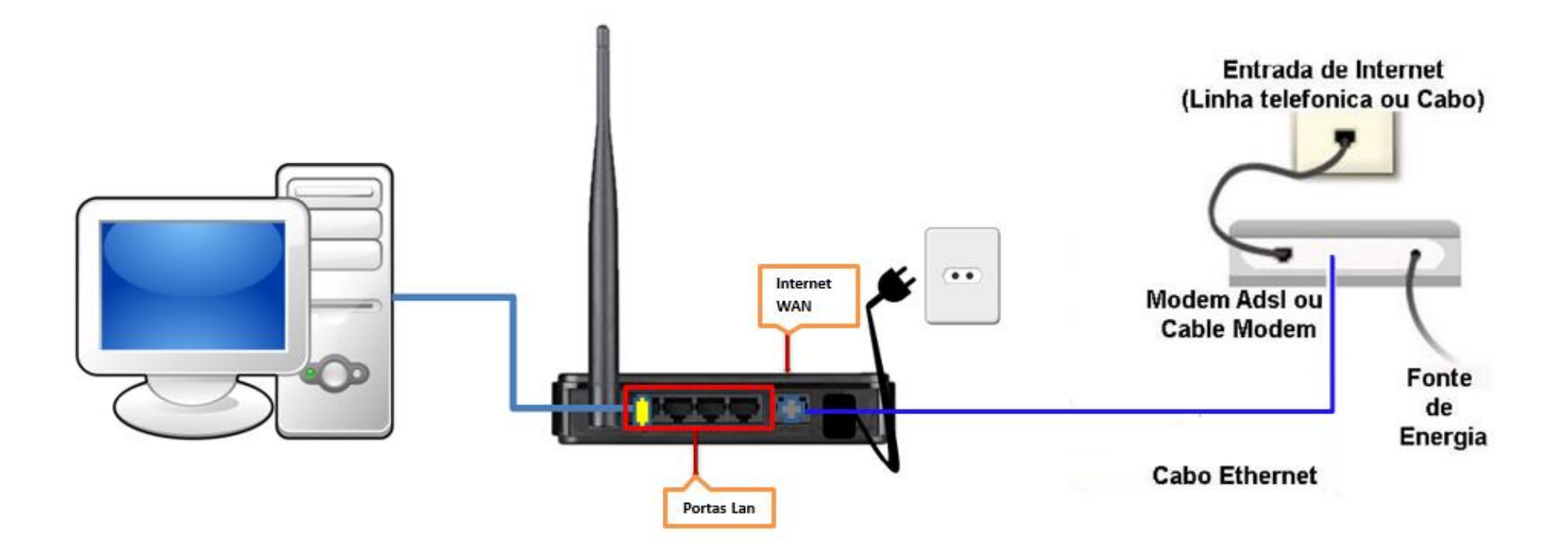

2- Acesse agora a página de configuração do Roteador. Abra o Internet Explorer e digite na barra de endereços <u>http://192.168.0.1</u> e tecle Enter.

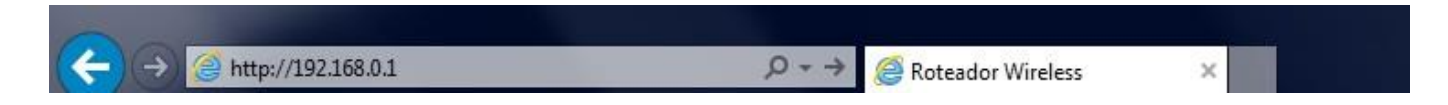

Será apresentada a tela de autenticação para acesso a página de configuração.

## **D-Link**

| Enter Net | work Passwo       | ord                            | <u>? ×</u> |
|-----------|-------------------|--------------------------------|------------|
| <b>@</b>  | Please type y     | your user name and password.   |            |
| 8         | Site:             | 192.168.0.1                    |            |
|           | Realm             | DI-524                         |            |
|           | <u>U</u> ser Name | admin                          |            |
|           | <u>P</u> assword  |                                |            |
|           | Save this         | password in your password list |            |
|           |                   | OK C                           | ancel      |
|           |                   |                                |            |

O usuário e senha padrão do equipamento são:

Nome de Usuário: Admin Senha: (deixe em branco)

Clique em **Login**.

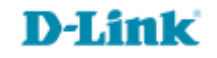

3- Com a tela de configuração aberta clique na guia **Advanced** e logo em seguida no botão **Virtual Server** localizado a esquerda da tela.

| D-Link<br>Building Networks for People                                |                                                                | V                    | Virele                             | ss <b>150</b>                 |                 |
|-----------------------------------------------------------------------|----------------------------------------------------------------|----------------------|------------------------------------|-------------------------------|-----------------|
| DJ-524<br>Virtual Server<br>Application<br>Filter<br>Firewall<br>DDNS | Home Ad<br>Virtual Server<br>Virtual Server é usado pa<br>Nome | Ivanced              | Tools<br>uários da Internet<br>ido | Status<br>acessem os serviços | Help<br>da LAN. |
| DMZ                                                                   | Lista de servidores vi                                         | rtuais<br>IP privado | Protocolo                          | Cronograma                    |                 |
| Performance                                                           | FTP do servidor virtu                                          | al 0.0.0.0           | TCP 21/21                          | Sempre                        | 🖻 📋             |
| Tenomanoc                                                             | HTTP do servidor vir                                           | tual 0.0.0.0         | TCP 80/80                          | Sempre                        | 📝 间             |
|                                                                       | Servidor Virtual HTT                                           | PS 0.0.0.0           | TCP 443/443                        | Sempre                        | 📝 📋             |
|                                                                       | DNS do servidor virt                                           | ual 0.0.0.0          | UDP 53/53                          | Sempre                        | 📝 📋             |

D-Link

5

4- Na parte central da tela segue os campos.

Enabled/Disabled: Você Habilita ou Desabilta a regra a ser criada

**Name**: nome da regra (a sua escolha)

Privade IP: Nesse campo você especifica o endereço de IP que vai receber essa liberação.

Protocol Type: É o tipo de Protocolo que a porta vai utilizar.

Private Port e Public Port: Digite nesse campo onde está (ZZZZ) o número da porta que deseja liberar.

**Schedule:** Você pode definir como Always-Sempre ativa ou definir um horário a qual ela será liberada na opção From Time.

**Obs.:** Não pode ser liberada a mesma porta para IPs Diferentes. Nesses casos altere o número da porta no computador/software que vai utilizar esse serviço.

Todo computador que deseja realizar o procedimento deve estar com Ips fixados na placa de rede.

| -Link<br>I Networks for People | Wireless <b>750</b>                   |                 |               |                  |          |            |
|--------------------------------|---------------------------------------|-----------------|---------------|------------------|----------|------------|
|                                | Home                                  | Advan           | ced 📒         | Tools            | Status   | Help       |
| 524                            | Virtual Server<br>Virtual Server is u | sed to allow In | ternet users  | access to LAN se | ervices. |            |
|                                |                                       | Enabled         | O Disab       | led              |          |            |
|                                | Name                                  | nome da regr    | a ( a sua esc | olha)            |          |            |
| rtual Server                   | Private IP                            | 192.168.0.      |               |                  |          |            |
|                                | Protocol Type                         | TCP T           |               |                  |          |            |
| lication                       | Private Port                          | ZZZZ            | ]             |                  |          |            |
|                                | Public Port                           | 7777            |               |                  |          |            |
| <b>AY</b>                      | Schedule                              | Always          |               |                  |          |            |
|                                |                                       | Erom            | Time 00       | ▼ 00 ▼ To 00     | ▼ :00 ▼  |            |
|                                |                                       | O Pion          | day Sun       | ▼ To Sun ▼       |          |            |
|                                |                                       |                 |               |                  |          | 0 0        |
|                                |                                       |                 |               |                  |          |            |
|                                |                                       |                 |               |                  | Apply C  | ancel Help |
| z                              | Virtual Server L                      | ist             |               |                  |          |            |
|                                | Name                                  |                 | Private IP    | Protocol         | Schedule |            |
|                                | Virtual Server                        | FTP             | 0.0.0.0       | TCP 21 / 21      | Always   | 20         |
|                                | Virtual Server                        | HTTP            | 0.0.0.0       | TCP 80 / 80      | Always   | 🕑 🗎        |

5- Clique no botão Continue para encerrar.

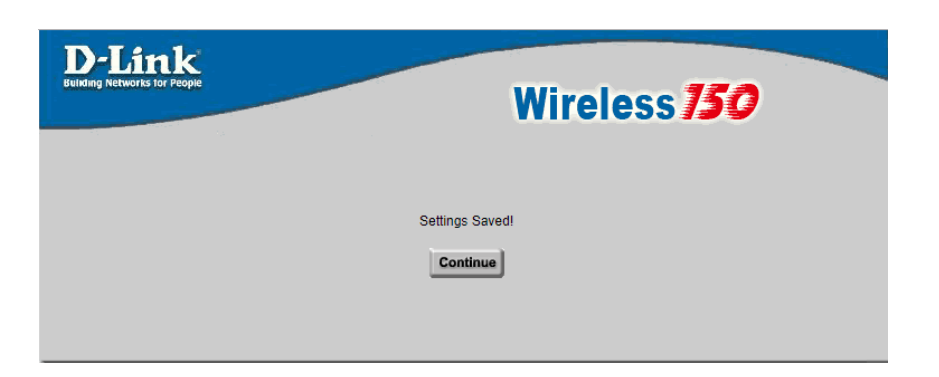

7

6- Para você verificar se a porta foi liberada com sucesso verifique se no campo "Virtual Server List", apresenta as configurações aplicadas.

| Virtual Servers List |            |           | Apply Cancel | Help |
|----------------------|------------|-----------|--------------|------|
| Name                 | Private IP | Protocol  | Schedule     |      |
| Virtual Server FTP   | 0.0.0.0    | TCP 21/21 | always       |      |
| Virtual Server HTTP  | 0.0.0.0    | TCP 80/80 | always       | 20   |

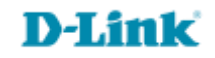

Suporte Técnico www.dlink.com.br/suporte